# FlowJo for Antibody Titrations: Separation Index and Concatenation

#### UWCCC Flow Cytometry Laboratory https://cancer.wisc.edu/research/resources/flow/

1111 Highland Ave 7016 WIMR Madison, WI 53705 608.263.0313

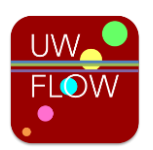

# Group Samples by Antibody

After importing the FCS files into FlowJo, create a group for each antibody in the experiment. Groups can be defined with Sample Inclusion Criteria to automatically grab samples, or simply named and populated manually by dragging files from All Samples into the newly created groups. Each group may also contain the "viability only" or "no antibody" or "unstained" sample.

| 💕 *unsaved* 02-May-2016              |                  |            |         |     |                  |          |      | x       |      |         |        |
|--------------------------------------|------------------|------------|---------|-----|------------------|----------|------|---------|------|---------|--------|
|                                      | <b>-</b> []] {+} |            | LO      | 1   |                  |          |      |         |      |         |        |
| FlowJo                               | File             | Edit       | Workspa | ce  | Tools            | Config   | gure |         |      | $\odot$ | ? 🛱    |
| 👔 New Workspace                      | Tabl             | e Editor   | •       | / A | Annotate I       | Experime | nt   | . 7     | -    |         |        |
| Add Samples                          | Layo             | ut Editor  | +       | F   | Plate Edit       | or       |      | *       | 3    |         |        |
| {+} Create Group                     | 💛 Prefe          | erences    | Keyword |     |                  |          |      | Biology | Help |         |        |
| Navi                                 | igate            |            |         | Exp | eriment          |          |      |         |      |         |        |
| Group                                |                  |            |         |     |                  | Size     | Role |         |      |         |        |
| { 🖥 } All Sampl                      | es               |            |         |     |                  | 16       |      |         |      |         | Test   |
|                                      | 05               |            |         |     |                  | 6        |      |         |      |         | None   |
| { CD103 PerCP                        |                  |            |         |     | 6                |          |      |         |      | None    |        |
| {I} IgD PE                           |                  |            |         |     | 6                |          |      |         |      | None    |        |
| <b>AT</b>                            |                  |            |         |     |                  |          |      |         |      |         |        |
|                                      | Nan              | ne         |         |     | Statistic #Cells |          |      |         |      |         |        |
| O 🖩 🕨 Other                          | _Ghost Red       | d only_008 | .fcs    |     |                  |          |      |         |      |         | 50301  |
| CD103 PerCP-eFlour 710_1ug_040.fcs   |                  |            |         |     |                  |          |      |         |      |         | 162018 |
| CD103 PerCP-eFlour 710_2-5ug_041.fcs |                  |            |         |     |                  |          |      |         |      |         | 161946 |
| CD103 PerCP-eFlour 710_5ug_042.fcs   |                  |            |         |     |                  |          |      |         |      |         | 127908 |
| CD103 PerCP-eFlour 710_7-5ug_043.fcs |                  |            |         |     |                  |          |      |         |      |         | 131796 |
| CD103 PerCP-eFlour 710_10ug_044.fcs  |                  |            |         |     |                  |          |      |         |      | 136908  |        |
|                                      |                  |            |         |     |                  |          |      |         |      |         |        |

# Sample Order

The order of samples within a group will determine the order of those samples in the final concatenated dot plot derived later in these instructions. A straightforward way to order samples is by time. Right-click on the column names and choose Edit Columns to access a window in which the Time column can be added. Then click in the new Time column to order samples based on that value.

It is also possible to add a custom Keyword (not described here) to determine the order. If samples are organized by manually dragging them into groups, the listed order comes from the order in which samples are added to the group.

# Gate Populations

Within each group, gate for live, single cells. Then draw broad gates for the Positive and Negative populations. It may be necessary to adjust the Positive and Negative gates for each sample if there are large shifts in the populations.

# No-Antibody Control

Note that the sample with no antibody (viability dye only) will need to be gated for each group in turn. Changes made in one group will apply to that sample in all groups.

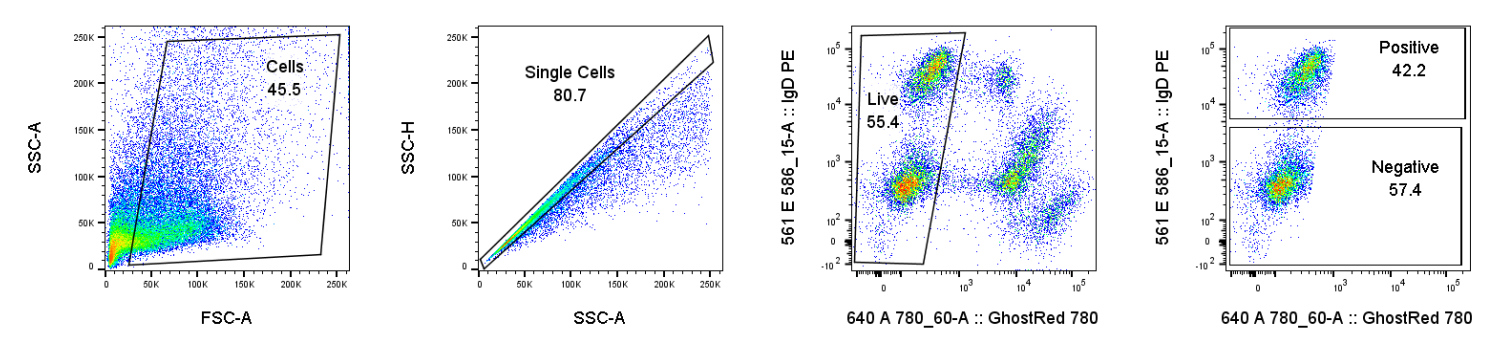

### Calculating Separation Index in a Table

The Separation Index (SI), defined by the equation below, is a metric for evaluating the results of the staining. Each term in the equation refers to a statistic derived from the fluorescence intensity of the antibody staining. The higher the Separation Index value, the better the separation between positive and negative populations.

 $Separation \ Index = \frac{MedianPositive - MedianNegative}{(84\%Negative - MedianNegative)/0.995}$ 

Start by adding the necessary statistics to the table:

- 1. Click Table Editor in the FlowJo ribbon to open the FlowJo Tables window
- 2. Double-click on the name of the table and change it to indicate the antibody in question
- 3. In the Edit ribbon, click **Add Column** to open the Column Information window
- 4. Name the column "Median Positive"
- 5. Choose Median from the list of available statistics
- 6. **Sample** can be any of the tubes from the current group (antibody) being analyzed
- 7. **Population** is the gate from which to calculate the statistic (e.g. Positive)
- 8. **Parameter** is the channel in which the antibody signal was collected
- 9. Repeat and adapt steps 3-8 to create "Median Negative" and "84<sup>th</sup> Percentile Negative" columns

| Note: Column Information                                                                                                    |   |                                                     |                                                                    | × |
|----------------------------------------------------------------------------------------------------|---|-----------------------------------------------------|--------------------------------------------------------------------|---|
| Column heading: Median Positive Define as a control V Show Values Statistic Keyword Formula                                                                                                    |   |                                                     | ]                                                                  |   |
| Median<br>Mean<br>Geometric Mean<br>Robust CV<br>Robust SD<br>CV<br>SD<br>Percentile<br>Median Abs Dev<br>Freq. of Parent<br>Freq. of Grandparent<br>Freq. of<br>Freq. of<br>Freq. of Total<br>Count<br>Mode | E | Sample:<br>Population:<br>Parameter:<br>Percentile: | IgD PE_1ug_045.fcs<br>Positive *<br>561 E 586_15-A :: IgD PE<br>30 | • |
| Learn more                                                                                                    |   |                                                     | OK Cancel                                                          |   |

Make a fourth column to calculate the Separation Index. When entering the formula, make sure to use the menus to insert terms and functions; use the keyboard only to type parentheses and constants.

- 10. In the Edit ribbon, click Add Column to open the Column Information window
- 11. Name the column "SI"
- 12. Click the **Formula** tab
- 13. Click in the text box to begin creating the formula
- 14. Type "("
- 15. From the Insert Reference drop-down, choose Median Positive
- 16. Click the button (subtraction)
- 17. From the Insert Reference drop-down, choose Median Negative
- 18. Click at the end of the formula and type ")"
- 19. Click the  $\div$  button (division)
- 20. Click at the end of the formula and type "(("
- 21. From the Insert Reference drop-down, choose 84th Percentile Negative
- 22. Click the button (subtraction)
- 23. From the Insert Reference drop-down, choose Median Negative
- 24. Click at the end of the formula and type ")"
- 25. Click the  $\div$  button (division)
- 26. Click at the end of the formula and type "0.995)"
- 27. Click **OK**

| Column Information                                                                                                    |
|----------------------------------------------------------------------------------------------------|
| Column heading: SI                                                                                                    |
| Statistic Keyword Formula                                                                                                    |
| <pre>(<cell column="Median Positive" relativerow="0"></cell>-<cell<br>column="Median Negative" relativeRow="0" /&gt;)/((<cell column="84th&lt;br&gt;Percentile Negative" relativerow="0"></cell>-<cell column="Median&lt;br&gt;Negative" relativerow="0"></cell>)/0.995)</cell<br></pre> |
| Insert Reference: • + - x ÷                                                                                                    |
| Insert Function: Functions                                                                                                    |
|                                                                                                    |
|                                                                                                    |
| Learn more OK Cancel                                                                                                    |

28. In the FlowJo Tables window, in the Iteration section, set the **Group** to match the antibody in question and set **Iterate by** to Sample; note that the appearance of the Iteration section changes based on the size of the window

| FlowJo Tables: 02-May-2016                  |                                             |           |                     |                |                                    |                 |  |  |
|---------------------------------------------|---------------------------------------------|-----------|---------------------|----------------|------------------------------------|-----------------|--|--|
| Table Editor Edit Visualize 🔅 📕 💟 ?         |                                             |           |                     |                |                                    |                 |  |  |
|                                             |                                             |           | Group IgD PE •      |                | ň                                  | Display •       |  |  |
| 1 M I                                       | -                                           |           | Iterate by Sample * |                | ¥                                  | Text            |  |  |
| _                                           |                                             |           |                     | Table          | Destination: 👔fox\Documents\lgD PE |                 |  |  |
| Tables                                      |                                             |           | Iteration           |                | Output                             |                 |  |  |
| Column                                      | Population                                  | Statistic |                     | Parameter      |                                    | Name            |  |  |
| 1Σ                                          | Cells/Single Cells/Live/Positive Median     |           |                     | 561 E 586_15-A |                                    | Median Positive |  |  |
| 2Σ                                          | 2 ∑ Cells/Single Cells/Live/Negative Median |           | 1                   | 561 E 586_15-A |                                    | Median Negative |  |  |
| 3 ∑ Cells/Single Cells/Live/Negative Percer |                                             | tile      | 561 E 586_15-A      |                | 84th Percentile Negative           |                 |  |  |
| 4 <b>f</b> ×                                | 4 🗲 Formula                                 |           |                     |                |                                    | SI              |  |  |
|                                             |                                             |           |                     |                |                                    |                 |  |  |

The final table definition should look like the example above, and clicking **Create Table** will generate a table like the one below.

| 🔰 Table - IgD PE                       |                 |                 |                             | x    |
|----------------------------------------|-----------------|-----------------|-----------------------------|------|
| File Edit Help                         |                 |                 |                             |      |
| Ancestry<br>Subset<br>Statistic<br>For | Median Positive | Median Negative | 84th Percentile<br>Negative | SI   |
| Other Ghost Red only 008.fcs           | n/a             | 93.0            | 150                         | *    |
| IgD PE 1ug 045.fcs                     | 35647           | 432             | 770                         | 104  |
| IgD PE 2-5ug 046.fcs                   | 38877           | 475             | 790                         | 121  |
| IgD PE 5ug 047.fcs                     | 40150           | 741             | 1260                        | 75.6 |
| IgD PE 7-5ug 048.fcs                   | 40150           | 845             | 1367                        | 74.9 |
| IgD PE 10ug 049.fcs                    | 41567           | 1214            | 1921                        | 56.8 |
| concat 1 IgD PE.fcs                    | 39167           | 576             | 1217                        | 59.9 |

The table can be generated for display in FlowJo (as above), sent to the current FlowJo Layout, exported as a File, etc., depending on the selections made in the Output section of the FlowJo Tables window.

| FlowJo                                      | 💉 FlowJo Tables: 02-May-2016                |                                    |           |                 |                                              |                          |                 |  |  |
|---------------------------------------------|---------------------------------------------|------------------------------------|-----------|-----------------|----------------------------------------------|--------------------------|-----------------|--|--|
| Table Edi                                   | itor Edit Visualize                         |                                    |           |                 |                                              | _                        | 🚵 🛛 🔿 🛨         |  |  |
| + 1 1 190 PE                                |                                             | Group IgD PE • Iterate by Sample • |           | Create<br>Table | Text<br>Destination:<br>fox/Documents/lgD PE |                          |                 |  |  |
| Tables                                      |                                             |                                    | Iteration |                 | Output                                       |                          |                 |  |  |
| Column                                      | Population                                  | Statistic                          |           | Parameter       |                                              | Name                     |                 |  |  |
| 1Σ                                          | 1 ∑ Cells/Single Cells/Live/Positive Median |                                    | edian     |                 | 561 E 586_15-A                               |                          | Median Positive |  |  |
| 2 ∑ Cells/Single Cells/Live/Negative Median |                                             | dian                               |           | 561 E 586_15-A  |                                              | Median Negative          |                 |  |  |
| 3 ∑ Cells/Single Cells/Live/Negative Percen |                                             | Percentile                         |           | 561 E 586_15-A  |                                              | 84th Percentile Negative |                 |  |  |
| 4 $f_{\rm X}$ Formula                       |                                             |                                    |           |                 |                                              | SI                       |                 |  |  |
|                                             |                                             |                                    |           |                 |                                              |                          |                 |  |  |

# Concatenating Populations for Visualization

Combining all the live, single cells from each tube of the titration can help with visualizing the data.

- 1. In the list of samples for the current antibody group, click to select the gating level for live, single cells from one sample
- 2. In the Edit ribbon, click the **Select Equivalent Nodes** button to select the same gating level for all samples in the group
- 3. In the File ribbon, click **Export/Concatenate** and Choose Export/Concatenate Populations

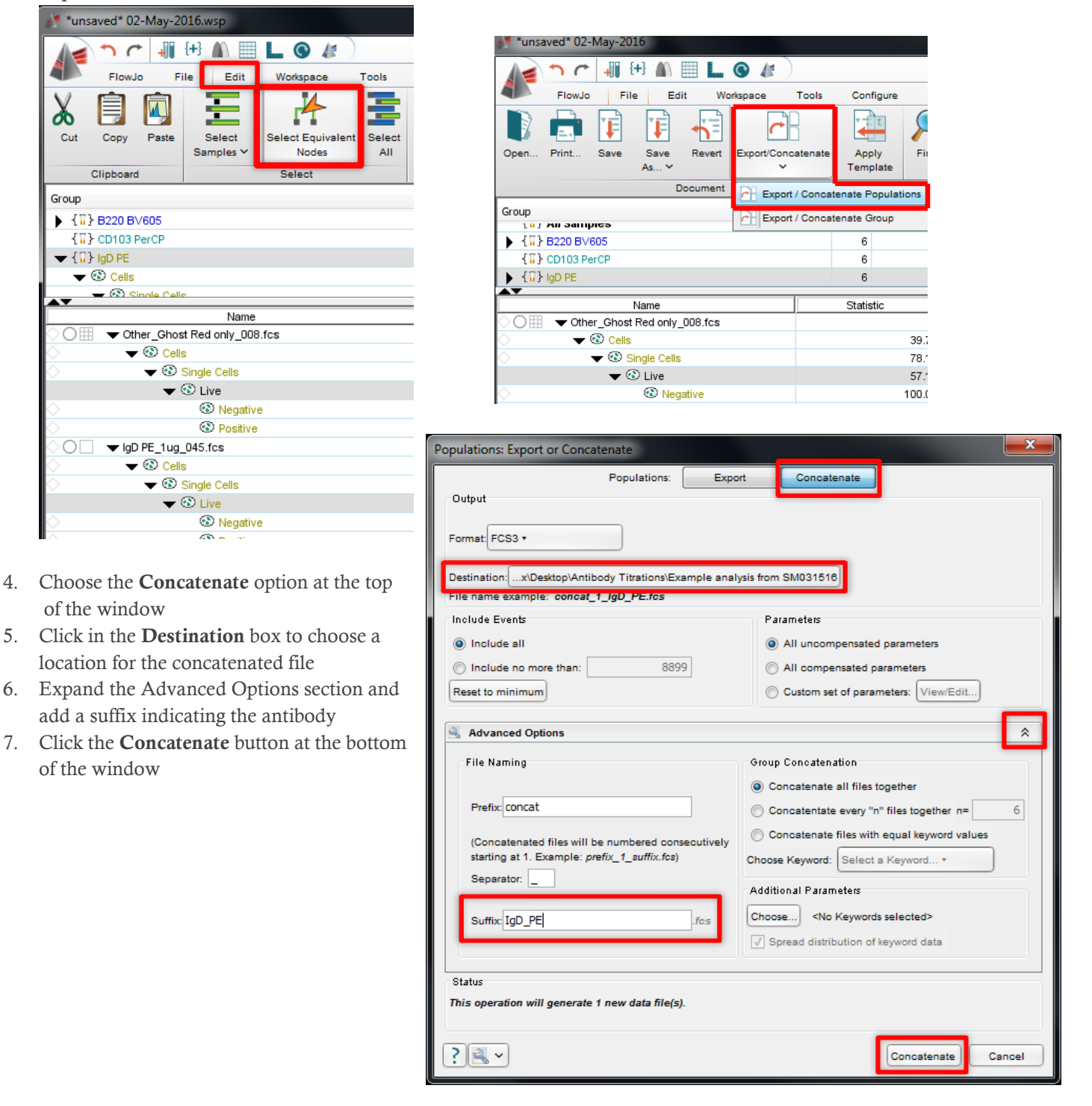

8. After the new file is written, choose whether to open it in a New or Existing Workspace, then close the windows used to configure the concatenated file

| ExportingPlease Wait             | ×                  |
|----------------------------------|--------------------|
| Complete                         |                    |
| 1 of 1 file(s) wri               | itten              |
| Load files into: 🔲 New Workspace | Existing Workspace |
| Browse Destination               | Close Cancel       |

- 9. In the main FlowJo workspace window, find the new concatenated file and open a plot of live, single cells
- 10. Change the axes to display the antibody channel on the Y axis and the Sample ID on the X axis

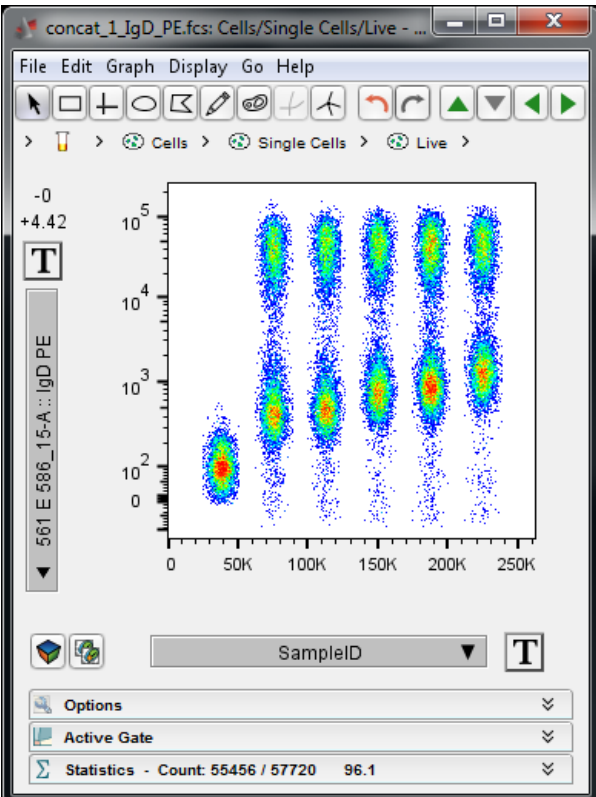

Sample order in this plot is determined by the order in the concatenated file, described in the first section of these instructions.